# Konfigurieren Sie den Zeitplan für das Bereinigen von Datenbanken auf dem CVP Reporting Server, wenn der OAMP-Server nicht verfügbar ist.

## Inhalt

Einführung Voraussetzungen Anforderungen Verwendete Komponenten Konfigurieren Überprüfen Fehlerbehebung Für diese Konfiguration sind derzeit keine spezifischen Informationen zur Fehlerbehebung verfügbar.

## Einführung

In diesem Dokument wird das Verfahren zum Planen der Löschung von Datenbanken auf dem CVP-Reporting (Cisco Unified Customer Voice Portal) beschrieben, wenn der OAMP-Server (Operation Console) nicht verfügbar ist.

## Voraussetzungen

#### Anforderungen

Für dieses Dokument bestehen keine speziellen Anforderungen.

#### Verwendete Komponenten

Die Informationen in diesem Dokument basieren auf den folgenden Softwareversionen:

- Cisco Unified Customer Voice Portal (CVP)
- Operations Console (OAMP)

### Konfigurieren

Normale Schritte des Datenbankzeitplans (Solution Reference Network Design)

Schritt 1: Navigieren Sie zu Device Management > CVP Reporting Server.

Schritt 2: Wählen Sie einen Reporting Server aus, indem Sie entweder auf den Link mit dem

zugehörigen Namensfeld oder auf das davor befindliche Optionsfeld klicken und dann auf **Bearbeiten** klicken.

Schritt 3: Wählen Sie im Fenster Reporting Server-Konfiguration bearbeiten das Menü **Datenbankverwaltung** in der Symbolleiste aus, und wählen Sie dann **Datenlöschen aus**.

Schritt 4: Auf der Seite "Reporting Server - **Data Delete**" (Datenlöschung) können Sie die Datenspeicherungszeit für jede Datenkategorie ändern.

Schritt 5: Wählen Sie die Stunden und Minuten aus, um die Säuberung jeden Tag auszuführen. Damit wird die Zeit für die primäre (nächtliche) Säuberung festgelegt und die Midday-Säuberung wird auf 12 Stunden später ausgeführt.

Schritt 6: Geben Sie Ihr Informix-Kennwort ein und klicken Sie auf Speichern und Bereitstellen.

| Address:  192.168.249.70                                    |                                            |
|-------------------------------------------------------------|--------------------------------------------|
| ostname: cvp8                                               |                                            |
| ata Delete                                                  |                                            |
| formix Password: * <sup>1</sup>                             | •••••                                      |
|                                                             | Retrieve Current Configuration             |
| onfigure the data retention time for cates<br>Data Category | gories of data.<br>Retention Period (days) |
| Call*                                                       | 30                                         |
| Call Event*                                                 | 30                                         |
| Callback*                                                   | 30                                         |
| VoiceXML Session*                                           | 30                                         |
| VoiceXML Element*                                           | 15                                         |
| VoiceXML ECC Variable*                                      | 15                                         |
| VoiceXML Voice Interact Detail*                             | 15                                         |
| VoiceXML Session Variable*                                  | 15                                         |
| VoiceXML Element Detail*                                    | 15                                         |
| Trunk Utilization Usage*                                    | 30                                         |
| at the time for running data delete:                        | Hour: 00 - Minute: 00 -                    |

#### Ändern der CVP Reporting Server-Datenbank-Bereinigungszeit ohne OAMP-Konsole

Schritt 1: Bei der Installation des Reporting-Servers wird eine Batch-Datei für das Fenster **CVPPURGE.BAT** im **C:\Cisco\CVP\bin** Verzeichnis erstellt. Diese Batch-Datei führt einfach einen Java-Backend-Code aus, um den Datenbankbereinigungsprozess zu starten, der auch für die Ausführung durch den Fensterplaner auf jedem einzelnen CVP Reporting Server vorgesehen ist.

Schritt 2: Der Reporting Server stellt nun zwei Zeitplanaufgaben für Fenster bereit:

CVPDBMidDayPurge und CVPDBNightlyPurge. Jede Aufgabe entspricht der Midday Purge (Säuberung am Mittag) bzw. der Nightly Purge (Säuberung am Abend), wie in Schritt 5 der Schritte zum normalen Datenbankzeitplan erwähnt.

Schritt 3: Bei beiden Säuberungsaktionen wird dieselbe **CVPPURGE.BAT-**Datei verwendet, es werden jedoch verschiedene Parameter für verschiedene Löschvorgänge in die Batchdatei eingespeist. Darüber hinaus kann die Datenbankbereinigungszeit durch Fensterplaneraufgaben auf einem einzelnen Reporting Server geändert werden.

| <u>File E</u> dit <u>V</u> iew F <u>a</u> vorites <u>I</u> ools Adva <u>n</u> ced <u>H</u> elp |                        |                   |               |        |                   |          |  |  |
|------------------------------------------------------------------------------------------------|------------------------|-------------------|---------------|--------|-------------------|----------|--|--|
| 🕝 Back 👻 🕤 👻 🥬 Polders 🛛 😥 🏷 🗙 🌱 🛄 -                                                           |                        |                   |               |        |                   |          |  |  |
| Address 🙆 Scheduled Tasks                                                                      |                        |                   |               |        |                   |          |  |  |
| Name 🔺                                                                                         | Schedule               | Next Run Time     | Last Run Time | Status | Last Result       | Creator  |  |  |
| Add Scheduled Task                                                                             |                        |                   |               |        |                   |          |  |  |
|                                                                                                | Every 30 minute(s)     | 12:00:00 PM       | 11:30:00 AM   |        | 0x0               | cvpadmin |  |  |
|                                                                                                | At 12:00 PM every      | 12:00:00 PM       | 12:00:00 PM   |        | UXU<br>Ovfffffc15 | cypadmin |  |  |
|                                                                                                | At 1:00 AM every d     | 1:00:00 AM        | 1:00:00 AM    |        | 0x1111C13         | cvpadmin |  |  |
|                                                                                                | Every 15 minute(s)     | 11:45:00 AM       | 11:30:00 AM   |        | 0x0               | cvpadmin |  |  |
|                                                                                                |                        |                   | -1-1          |        |                   |          |  |  |
| CVPDBMidDayPurge                                                                               |                        |                   |               |        |                   |          |  |  |
| Task Schedule Settings Security                                                                |                        |                   |               |        |                   |          |  |  |
|                                                                                                |                        |                   |               |        |                   |          |  |  |
| C:\WINDOWS\Tasks\CVPDBMidDayPurge.job                                                          |                        |                   |               |        |                   |          |  |  |
|                                                                                                |                        |                   |               |        |                   |          |  |  |
| Burg                                                                                           | co\CVP\bin\cyppurae.bi | at runMiddavPurge |               |        |                   |          |  |  |
| <u></u>                                                                                        |                        |                   |               |        |                   |          |  |  |
|                                                                                                |                        | <u>B</u> row:     | se            |        |                   |          |  |  |
|                                                                                                | co\C\P\bin             |                   |               |        |                   |          |  |  |
| Start in:                                                                                      |                        |                   |               |        |                   |          |  |  |
| <u>C</u> omments:                                                                              |                        |                   |               |        |                   |          |  |  |
|                                                                                                |                        |                   |               |        |                   |          |  |  |
|                                                                                                |                        |                   |               |        |                   |          |  |  |
|                                                                                                |                        |                   |               |        |                   | -        |  |  |
| R <u>u</u> n as: NTA                                                                           | DIHURITY\SYSTEM        | Set password      |               |        |                   |          |  |  |
|                                                                                                |                        |                   |               |        |                   |          |  |  |
|                                                                                                |                        |                   |               |        |                   |          |  |  |
| 🖳 🔲 Run only if logged o                                                                       | 'n                     |                   |               |        | 1                 |          |  |  |
| Enabled (scheduled task runs at specified time)                                                |                        |                   |               |        |                   |          |  |  |
|                                                                                                |                        |                   |               |        |                   |          |  |  |

## Überprüfen

Für diese Konfiguration ist derzeit kein Überprüfungsverfahren verfügbar.

## Fehlerbehebung

Für diese Konfiguration sind derzeit keine spezifischen Informationen zur Fehlerbehebung verfügbar.